## HD-SDI デジタルレコーダαL4004 簡易操作手順書

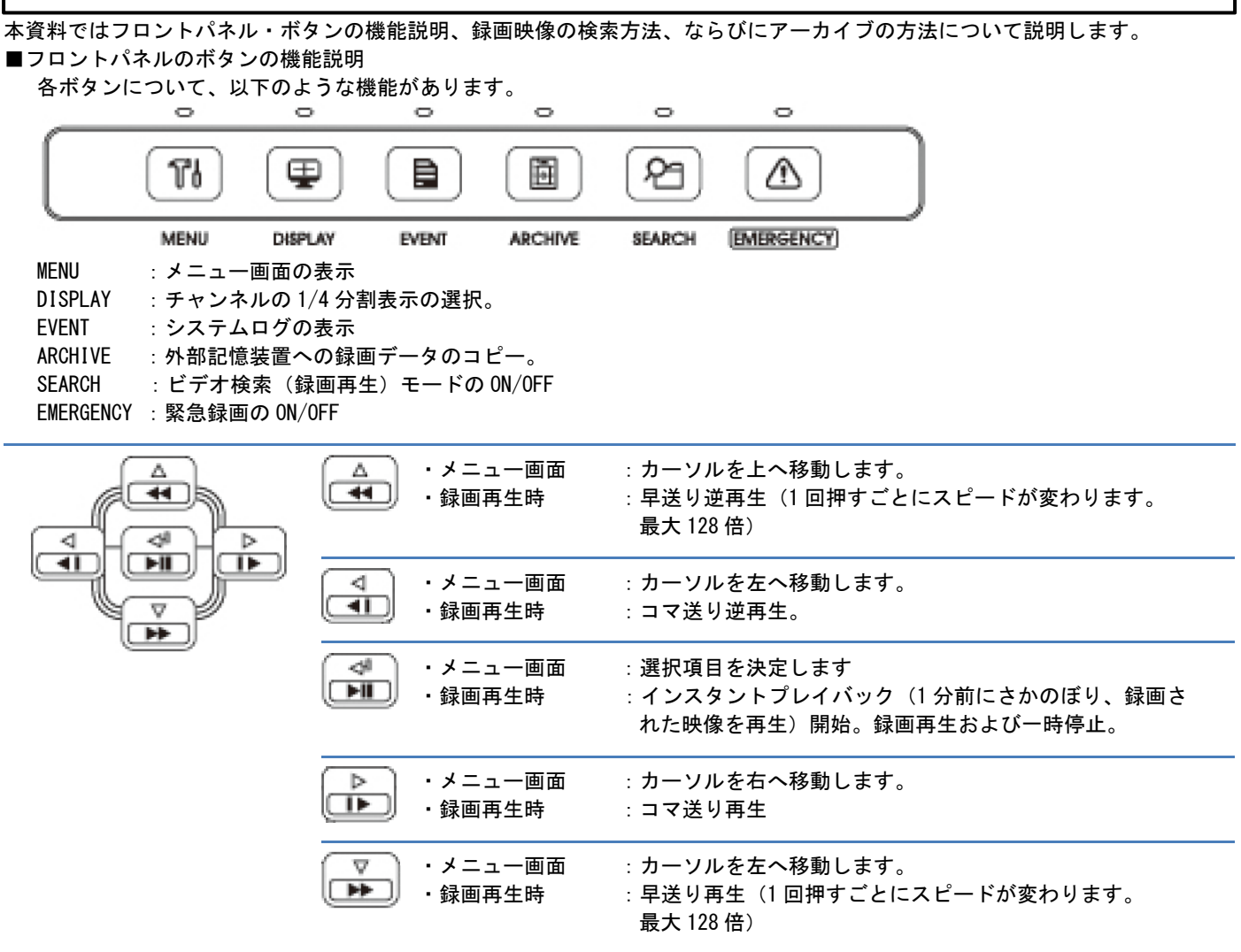

■メニューバーについて

マウスのカーソルを画面下部に移動させると、下のようなバーが表示されます。

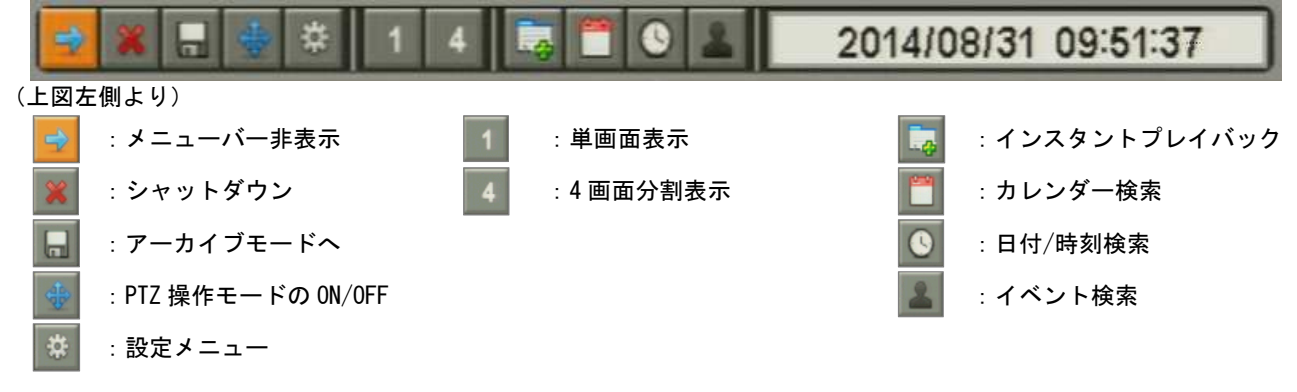

## ■録画再生について

録画再生方法には、インスタントプレイバック、カレンダー検索、日付/時刻検索、ならびにイベント検索の4種類があります。 それぞれの方法について、以下に説明します。

①インスタントプレイバック

フロントパネルの「PLAY/PAUSE」ボタンを押すか、メニューバーの該当するアイコンをクリックして実行します。 約1分前の録画映像から再生します。

②カレンダー検索

フロントパネルの「SEARCH」ボタンを押し、現れたメニューから「カレンダーサーチ」を選択するか、メニューバーの該当す るアイコンをクリックして実行します。

実行後に現れるカレンダーに録画データが存在する日付および時刻が表示されるので、録画映像を再生したい日付・時刻を選 択して Q ボタンをクリックすると、その時刻からの録画映像を再生します。

再生せずにメニュー画面から抜けるときには 📄 ボタンをクリックします。

③日付/時刻検索

フロントパネルの「SEARCH」ボタンを押し、現れたメニューから「日時サーチ」を選択するか、メニューバーの該当するアイ コンをクリックします。

実行後に現れる日時入力画面にて録画再生を開始したい時刻を入力すると、その時刻からの再生が開始されます。

④イベント検索

フロントパネルの「SEARCH」ボタンを押し、現れたメニューから「イベントサーチ」を選択するか、メニューバーの該当する アイコンをクリックして実行します。

検索できるイベントはモーション・アラームおよび緊急録画の3種類で、検索したい時間帯・カメラおよびイベントの種類を 指定して「検索インデックス」をクリックすると画面上に検索結果が表示されます。また、検索結果の時間帯をクリックする と、その時間の録画再生が開始されます。

## [注意事項]

# ・ 画面にメニューバーが表示されていると、「SEARCH」ボタンを押してもでメニューを表示しません。メニューバーの 「 ・ タンを押してメニューバーを消してから、再度「SEARCH」ボタンを押してください。 ・ 日を跨いでの再生はできません(23:59:59 で停止します)。

■アーカイブ(データバックアップ)について

フロントパネルの「ARCHIVE」ボタンを押すか、メニューバーのフロッピーディスクのマークをクリックすると、アーカイブ メニューの画面が表示されますので、必要事項を入力して DVD-RW または USB メモリにアーカイブを行います。

- フォーマット : EXE 形式を選択
- From :アーカイブ開始日時を指定
- To :アーカイブ終了日時を指定
- 保存先 : DVD または USB メモリから選択
- ファイル名 :任意のファイル名を入力
- パスワード :「パスワード使用」に図を入れてパスワードを設定すると、アーカイブされたファイルを再生する際に パスワードが要求されます。
- カメラ : アーカイブしたいチャンネルを設定

### [注意事項]

- ・画面にメニューバーが表示されていると、「ARCHIVE」ボタンを押してもメニューを表示しません。メニューバーの ズタンを押してメニューバーを消してから、再度「ARCHIVE」ボタンを押してください。
- ・アーカイブファイルが 2GB を超える場合、アーカイブ処理は 2GB 分を書き出したところで終了します。必要に応じて保存先 メディアを交換し、アーカイブを実行することで続きのデータからアーカイブを行うことができます。
- ・日を跨いでのアーカイブはできません。